# **OpenOffice Report**

Reports kann man auch als OpenOffice Dokument erzeugen lassen. Dazu muss man aber im Report und Einstellungen vornehmen und eine passende ODT-DAtei auf dem Server ablegen.

## Verwendung

### 1. Vorlage erstellen

| N. I. D ODT       |             |              |          |  |
|-------------------|-------------|--------------|----------|--|
| Mein Report ODT   |             |              |          |  |
|                   |             |              |          |  |
| I                 |             |              |          |  |
|                   |             |              |          |  |
| Mitarbeitername M | 1itarbeiter | Projektnamen | Projekte |  |

Die Vorlage erstellt man auf einer lokalen LibreOffice Installation auf seinem Arbeitsplatzrechner. Bitte nicht auf den Server direkt, da sonst der Betrieb von LibreOffice gestört wird und u.U. nicht mehr Projectile zur Verfügung steht.

**HINWEIS:** Falls man den Namen des Reports und somit der Vorlage nicht kennt, reicht es Punkt 4 zu konfigurieren und den Report zu starten. In der Fehlermeldung steht dann der Name der Vorlage, welcher nicht gefunden werden konnte.

Genau das muss dann der Name der finalen ODT-Vorlagen sein.

### 2. Tabelleneigenschaften setzen

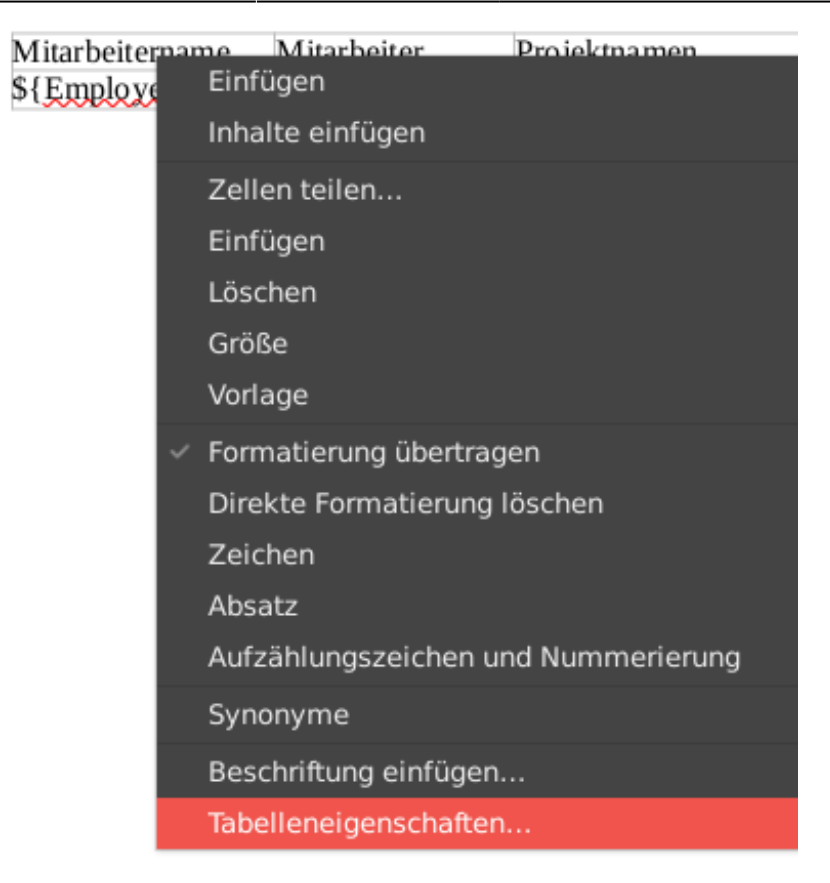

Hierzu klickt man einfach in die neu angelegt Tabellen und wählt aus dem Kontextmenü die Tabelleneigenschaften aus.

| Tabelle       | Textfluss Spalten Umrandung Fläche |  |  |  |  |
|---------------|------------------------------------|--|--|--|--|
| Eigenschaften |                                    |  |  |  |  |
| Name          | Positionen                         |  |  |  |  |
| Breite        | 17,01 cm – + Relativ               |  |  |  |  |
| Abstand       |                                    |  |  |  |  |
| Nach lin      | ks 0,00 cm – +                     |  |  |  |  |
| Nach rec      | hts -0,01 cm - +                   |  |  |  |  |
| Nach ob       | en 0,00 cm – +                     |  |  |  |  |
| Nach unt      | ten 0,00 cm – +                    |  |  |  |  |

#### 3. Vorlage auf den Server kopieren

Die ODT-Vorlage muss auf den Server in das folgende Verzeichnis kopiert werden.

```
config/templates/ootemplates/report
```

4. Report für OpenOffice anpassen

| X 🔢 Report-Designer DeltaChart Mitarbeiter Plan/Ist |                                                  |  |  |  |  |  |  |  |
|-----------------------------------------------------|--------------------------------------------------|--|--|--|--|--|--|--|
| 🗎 🙀 🚣 🕱 🗮                                           | A \$P Dokument ▼ Bearbeiten ▼ Aktionen ▼         |  |  |  |  |  |  |  |
| Allgemein Layout                                    | Kennzahlen CSV XLS OpenOffice Diagramm Sonstiges |  |  |  |  |  |  |  |
|                                                     |                                                  |  |  |  |  |  |  |  |
| OpenOffice-Vorlage                                  | DeltaChart.odt                                   |  |  |  |  |  |  |  |
| Ausgabeformat                                       | ODT 🗢                                            |  |  |  |  |  |  |  |
| Tabellenname                                        | Positionen                                       |  |  |  |  |  |  |  |

### 5. Ausgabeformat setzen

| X 🗎 Reports          |                                   |                |                                                                                                    |
|----------------------|-----------------------------------|----------------|----------------------------------------------------------------------------------------------------|
| Reports              |                                   |                |                                                                                                    |
| Report-Zusammen      | stellung [Neue Report-Zusammenste | ellung 🗢 📔 🎤 🚺 |                                                                                                    |
| Dokumenttyp          | Report                            | Ausgabeformat  | Report erzeugen Report-Designer                                                                                                    |
| Mitarbeiter Plan/Ist | DeltaChart                        | OPENOFFICE     | Image: A state of the state of the state |

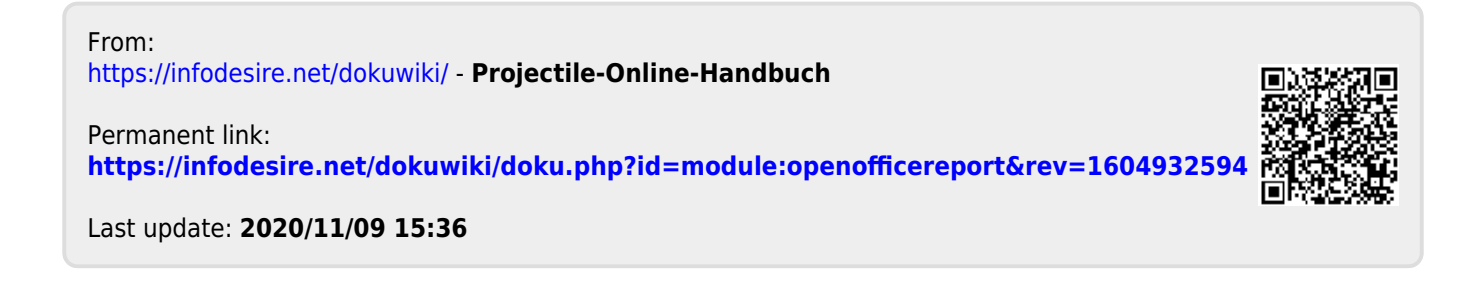